# SSH avec échange de clés

| SSH C'est quoi ?                                    | 2  |
|-----------------------------------------------------|----|
| Installation de SSH sur les deux machines           | 3  |
| Configuration initiale des machines virtuelles      | 3  |
| Génération de la paire de clés SSH                  | 3  |
| Vérification de l'empreinte numérique de la clé SSH | 4  |
| Windows ver Debian                                  | 6  |
| Création d'une paire de clés dans PuTTYgen          | 6  |
| Connexion avec PuTTY                                | 12 |
|                                                     |    |

# SSH C'est quoi ?

SSH (Secure Shell) est un protocole de communication sécurisé qui permet d'établir une connexion à distance avec un autre ordinateur ou serveur. Il est utilisé pour l'administration des systèmes à distance, la gestion des fichiers et l'exécution de commandes sur des machines distantes. SSH chiffre les données échangées pour garantir la sécurité des informations lors de la transmission. Il est couramment utilisé pour accéder à des serveurs Linux ou Unix.

Dans ce projet, nous allons configurer deux machines virtuelles pour permettre une connexion SSH sécurisée avec échange de clés. Les deux machines sont configurées comme suit :

srv-home : cette machine aura l'adresse IP <u>192.168.56.101.</u> srv-backup : cette machine sera configurée avec l'adresse IP <u>192.168.56.102.</u> Ces configurations permettent de tester l'authentification sans mot de passe entre les deux machines via SSH.

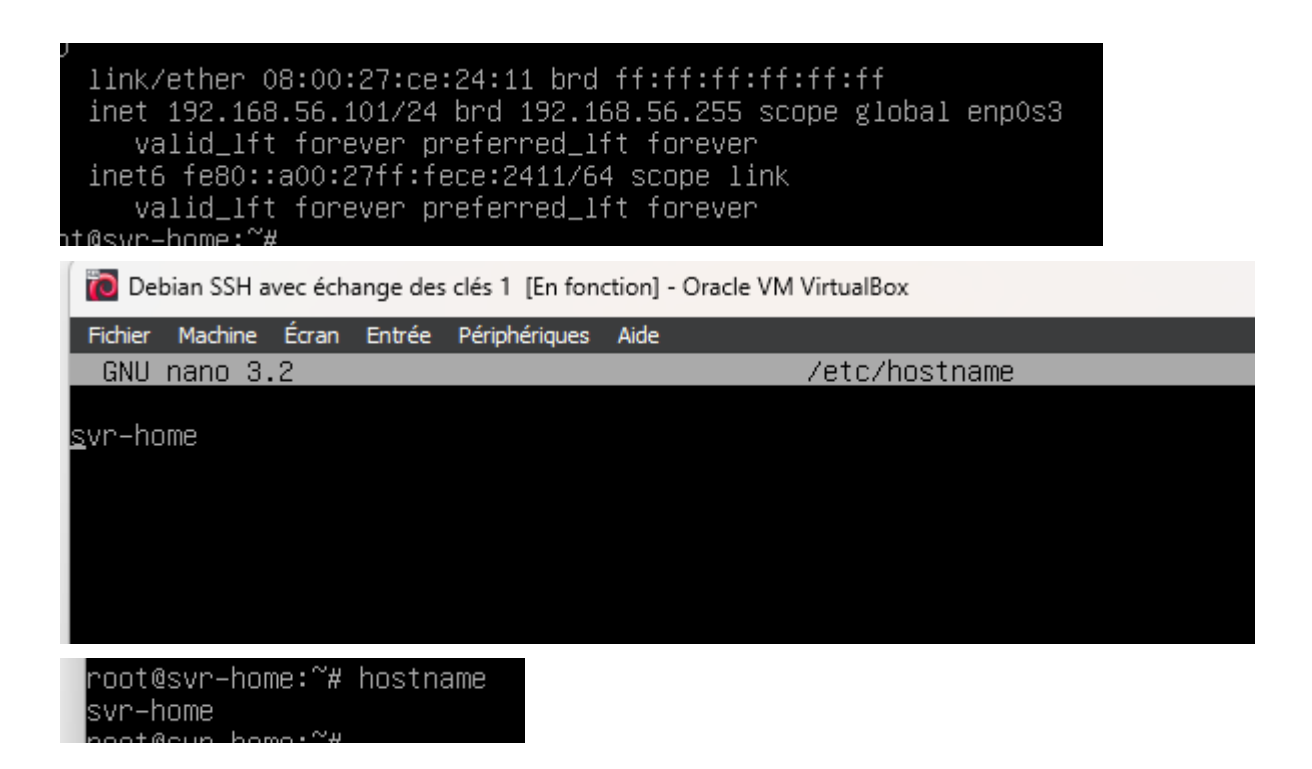

### Installation de SSH sur les deux machines

Pour activer le SSH sur les deux machines, installez le serveur OpenSSH en utilisant la commande suivante sur srv-home (192.168.56.101) puis sur srv-backup (192.168.56.102) :

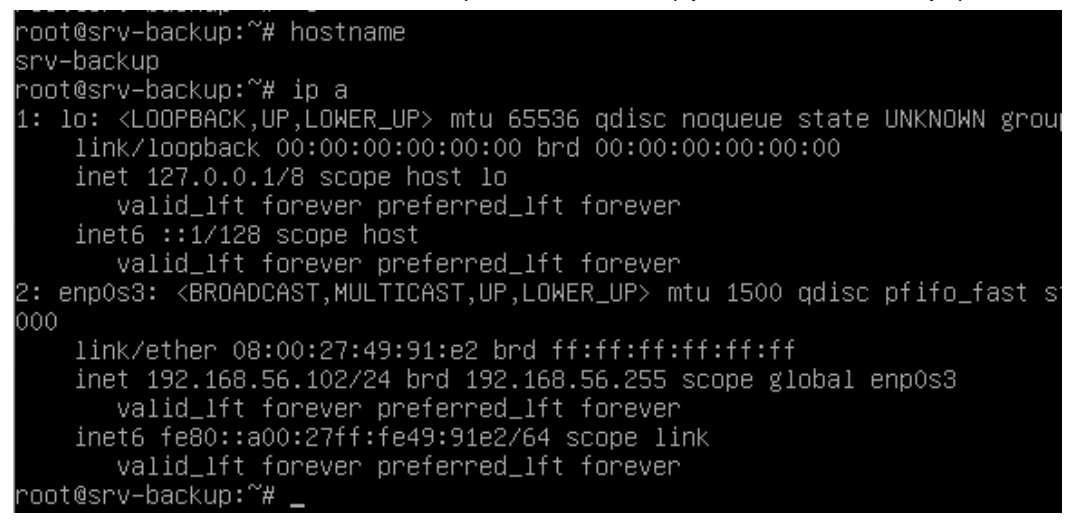

Configuration initiale des machines virtuelles

Les deux machines virtuelles, **srv-home** et **srv-backup**, sont maintenant correctement configurées pour démarrer le processus d'authentification SSH par clés.

Génération de la paire de clés SSH

La commande suivante permet de générer une paire de clés SSH (clé publique et clé privée), également appelée **empreinte numérique** ou **fingerprint**, que sera utilisée pour l'authentification sans mot de passe :

#### ssh-keygen

Cela crée la base de l'authentification sécurisée en utilisant des clés SSH.

```
SIO2
```

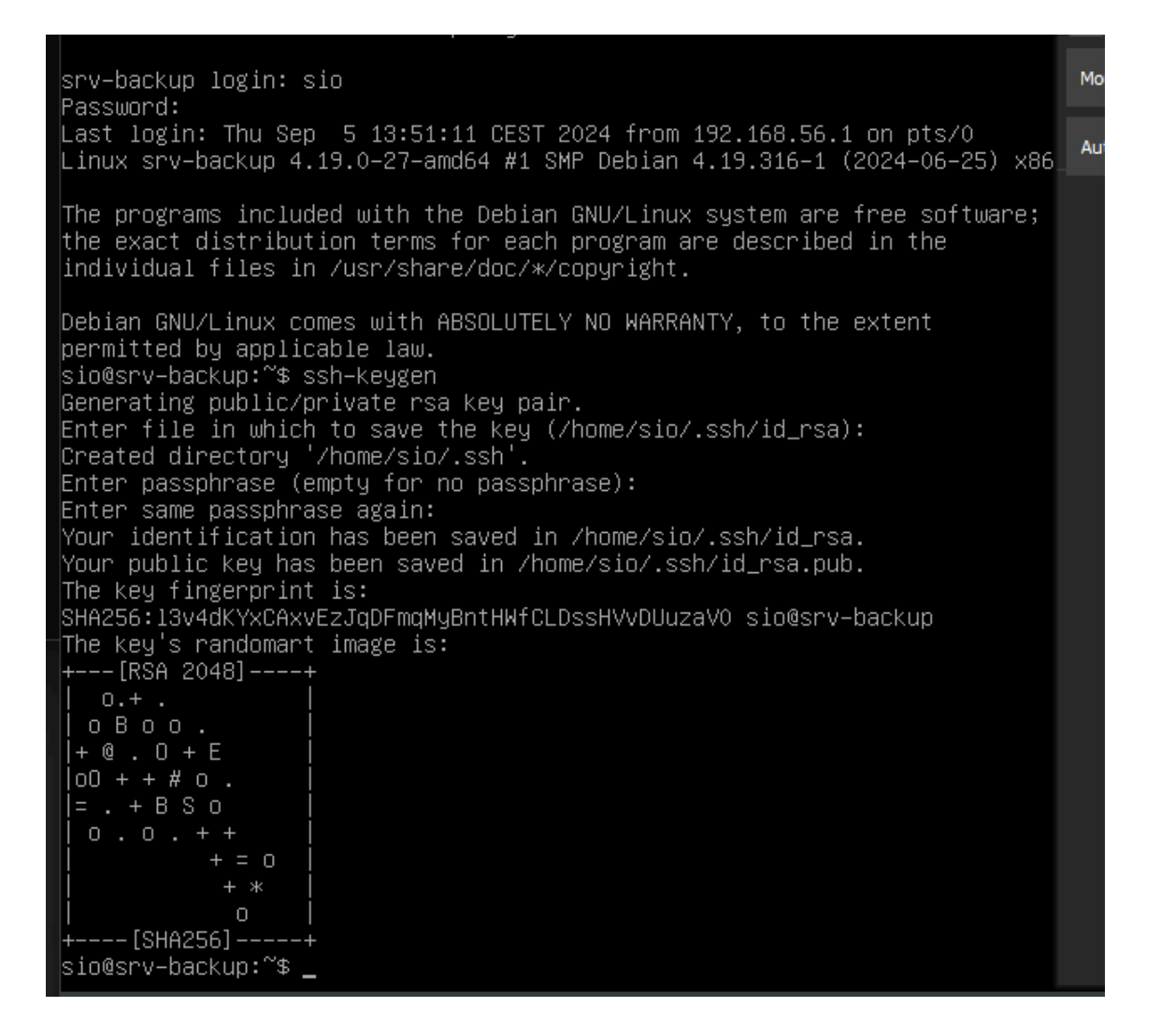

Vérification de l'empreinte numérique de la clé SSH

Après avoir généré la paire de clés, vous pouvez afficher l'empreinte numérique (fingerprint) de la clé publique en utilisant la commande suivante :

SSH-keygen -lf .ssh/id\_rsa

```
sio@srv–backup:~$ ssh–keygen –lf .ssh/id_rsa
2048 SHA256:l3v4dKYxCAxvEzJqDFmqMyBntHWfCLDssHVvDUuzaV0 sio@srv–backup (RSA)
sio@srv–backup:~$ _
```

#### ssh-copy-id -i sio@192.168.56.101

Cette commande permet de copier la clé publique sur la machine distante afin d'activer l'authentification SSH sans mot de passe.

| sio@srv−backup:~\$ ssh−copy−id −i sio@192.168.56.101                                                 |
|----------------------------------------------------------------------------------------------------|
| /usr/bin/ssh-copy–id: INFO: Source of key(s) to be installed: "/home/sio/.ssh/id_rsa.pub"            |
| The authenticity of host '192.168.56.101 (192.168.56.101)' can't be established.                     |
| ECDSA key fingerprint is SHA256:IADg5f+nBMRFTb8WgL8MscpljKWBH9YkwZbrAWvEquU.                         |
| Are you sure you want to continue connecting (yes/no)?y                                              |
| Please type 'yes' or 'no': yes                                                                       |
| /usr/bin/ssh-copy-id: INFO: attempting to log in with the new key(s), to filter out any that are alr |
| eady installed                                                                                       |
| /usr/bin/ssh-copy-id: INFO: 1 key(s) remain to be installed if you are prompted now it is to inst    |
| all the new keys                                                                                     |
| sio@192.168.56.101's password:                                                                       |
| Permission denied, please try again.                                                                 |
| sio@192.168.56.101's password:                                                                       |
| Permission denied, please try again.                                                                 |
| sio@192.168.56.101's password:                                                                       |
|                                                                                                    |
| Number of key(s) added: 1                                                                            |
|                                                                                                    |
| Now try logging into the machine, with: "ssh 'sio@192.168.56.101'"                                   |
| and check to make sure that only the key(s) you wanted were added.                                   |
|                                                                                                    |

Une fois la clé publique copiée sur **srv-home**, vous pouvez tester la connexion SSH sans mot de passe depuis **srv-backup** Avec la commande : <u>shh sio@192.168.56.101</u>

```
sio@srv-backup:~* ssh sio@192.168.56.101
Linux svr-home 4.19.0-27-amd64 #1 SMP Debian 4.19.316-1 (2024-06-25) x86_64
The programs included with the Debian GNU/Linux system are free software;
the exact distribution terms for each program are described in the
individual files in /usr/share/doc/*/copyright.
Debian GNU/Linux comes with ABSOLUTELY NO WARRANTY, to the extent
permitted by applicable law.
Last login: Thu Sep 5 13:51:11 2024 from 192.168.56.1
sio@svr-home:~* ip a
1: lo: (LODPBACK,UP,LOWER_UP> mtu 65536 qdisc noqueue state UNKNOWN group default qlen 1000
link/loopback 00:00:00:00:00 brd 00:00:00:00:00:00
inet 127.0.0.1/8 scope host lo
valid_lft forever preferred_lft forever
inet6 ::1/128 scope host
valid_lft forever preferred_lft forever
2: enp0S3: (BROADCAST,MULTICAST,UP,LOWER_UP> mtu 1500 qdisc pfifo_fast state UP group default qlen 1
000
link/ether 08:00:27:ce:24:11 brd ff:ff:ff:ff:ff
inet 192.168.56.101/24 brd 192.168.56.255 scope global enp0s3
valid_lft forever preferred_lft forever
inet6 fe80::a00:27ff:fece:2411/64 scope link
valid_lft forever preferred_lft forever
sio@svr-home:~*s
```

### Windows ver Debian

Création d'une paire de clés dans PuTTYgen

| ile Key Conversions Help<br>Key                                                                                                    |                                                                                                    |                                                                                                    |                                                            |                                                                                                 |
|----------------------------------------------------------------------------------------------------|----------------------------------------------------------------------------------------------------|----------------------------------------------------------------------------------------------------|------------------------------------------------------------|-------------------------------------------------------------------------------------------------|
| Key                                                                                                    |                                                                                                    |                                                                                                    |                                                            |                                                                                                 |
| Discourse and a second second |                                                                                                    | - Martinese                                                                                                |                                                            |                                                                                                 |
| Please generate some randomness by                                                                                                    | moving the mouse over th                                                                                                    | e blank area.                                                                                              |                                                            |                                                                                                 |
|                                                                                                    |                                                                                                    |                                                                                                    |                                                            |                                                                                                 |
|                                                                                                    |                                                                                                    |                                                                                                    |                                                            |                                                                                                 |
|                                                                                                    |                                                                                                    |                                                                                                    |                                                            |                                                                                                 |
|                                                                                                    |                                                                                                    |                                                                                                    |                                                            |                                                                                                 |
|                                                                                                    |                                                                                                    |                                                                                                    |                                                            |                                                                                                 |
|                                                                                                    |                                                                                                    |                                                                                                    |                                                            |                                                                                                 |
| Actions                                                                                                    |                                                                                                    |                                                                                                    |                                                            |                                                                                                 |
| Generate a public/private key pair                                                                                                    |                                                                                                    |                                                                                                    | <u>G</u> enerate                                           | E                                                                                               |
| Load an existing private key file                                                                                                    |                                                                                                    |                                                                                                    | Load                                                       |                                                                                                 |
| Save the generated key                                                                                                    |                                                                                                    | Save p <u>u</u> blic key                                                                                   | Save private key                                           |                                                                                                 |
| Parameters                                                                                                    |                                                                                                    |                                                                                                    |                                                            |                                                                                                 |
| Type of key to generate:                                                                                                    | 0 500.00                                                                                                    | 0.51004                                                                                                    |                                                            |                                                                                                 |
| <u>Number of hits in a consented loss</u>                                                                                                    | <u> </u>                                                                                                    | O EdD <u>S</u> A                                                                                           | O SSH-1 (RSA)                                              |                                                                                                 |
| Number of bits in a generated key.                                                                                                    |                                                                                                    |                                                                                                    | 2040                                                       |                                                                                                 |
| PuTTY Key Generator                                                                                                    |                                                                                                    |                                                                                                    |                                                            | ?                                                                                               |
| Key Conversions Help                                                                                                    |                                                                                                    |                                                                                                    |                                                            |                                                                                                 |
|                                                                                                    |                                                                                                    |                                                                                                    |                                                            |                                                                                                 |
| HV                                                                                                    |                                                                                                    |                                                                                                    |                                                            |                                                                                                 |
| ey<br>Public key for pasting into OpenS                                                                                                    | SH authorized kevs file                                                                                                    | e:                                                                                                    |                                                            |                                                                                                 |
| ey<br>Public key for pasting into Open S<br>ssh-rsa                                                                                                    | SH authorized_keys file                                                                                                    | ə:                                                                                                    |                                                            |                                                                                                 |
| ey<br>/ublic key for pasting into Open S!<br>ssh+sa<br>AAAAB3NzaC1yc2EAAAADAQA<br>///WhD111HiH/z0ov7SY/sacC1 isi                                                                                                    | SH authorized_keys fik<br>BAAABAQCfxhuT6QZ;<br>PoHMSe/lthavPXw9b                                                                                       | e:<br>y0auyuatBvZ8UFr1+<br>5TCGx+kcPA.lfED/T                                                               | 4fFvnSfqQM4/ojYkm<br>OgFf3/eOS2CHe5de                      | alNBIRFadiM4x                                                                                   |
| ey<br>ublic key for pasting into Open S.<br>ish-rsa<br>AAAAB3NzaC1yc2EAAAADAQA<br>yMbDUIHiH/20ox7SY/sacC1is<br>-qZBsO3boTgKwR26TOVlqf6F0                                                                                                    | SH authorized_keys file<br>BAAABAQCfxhuT6QZ;<br>PqHMSe/IrhayPXw9b<br>HA5z7Ajnd54liq1uj1f7                                                              | e:<br>y0auyuatBvZ8UFr1+<br>5TCGx+kgPAJfFD/T<br>iNTJr/L                                                     | 4fFvnSfqQM4/ojYkm<br>OqEf3/eOS2CHs5ds                      | aINBIRFadiM4x<br>ORnR                                                                           |
| ey<br>ublic key for pasting into OpenS:<br>ish-rsa<br>AAAAB3NzaC1yc2EAAAADAQA<br>wMbDUHiH/zOox7SY/sacC1is<br>i-qZBsO3boTgKwR26TOWq6F6<br>GG2FKdfHP9PelxV2mXaUd9IT                                                                                                    | SH authorized_keys file<br>BAAABAQCfxhu T6Q.Z;<br>PqHMSe/IrhayPXv9b<br>HA5z7Ajnd54iq 1uj 1f7<br>ySC/i0mP15vk6F1a1Z                                     | e:<br>y0auyuatBvZ8UFr1+<br>5TCGx+kgPAJfFD/T<br>INTJr/L<br>Inm                                              | 4fFvnSfqQM4/ojYkm<br>OqEf3/eOS2CHs5de                      | aINBIRFadiM4x<br>sORnR                                                                          |
| ey<br>ublic key for pasting into Open S<br>ish-rsa<br>AAAAB3NzaC1yc2EAAAADAQA<br>yMbDUHHH/20ox75Y/sacC1is<br>-qZBsO3boTgKwR26TOVlqf6F0<br>-OG2FKdfHP9PelxV2mXaUd9IT<br>iey fingerprint: ssh-rsa 204                                                                                                    | SH authorized_keys file<br>BAAABAQCfxhu T6QZ<br>PqHMSe/IrhayPXw9b<br>HA5z7Ajnd54iq1uj 177<br>9tSO/i0mPI5vk6F1aIZ<br>8 SHA256fXMkRinLFj<br>41117        | e:<br>y0auyuatBvZ8UFr1+<br>5TCGx+kgPAJfFD/T<br>4NTJr/L<br>/nm<br>ywic1YB0+qdU7l8jPr                        | 4fFvnSfqQM4/ojYkn<br>OqEf3/eOS2CHs5ds<br>rvV+Q5KtcYFj3Phw4 | aalNBIRFadiM4x<br>oORnR                                                                         |
| ey<br>ublic key for pasting into OpenS<br>ssh-rsa<br>AAAAB3NzaC1yc2EAAAADAQA<br>yMbDUIHiH/20ox7SY/sacC1is<br>+qZBsO3boTgKwR26TOVlqf6F0<br>+OG2FKdfHP9PelxV2mXaUd9IT<br>ey fingerprint: ssh-rsa 204<br>iey <u>c</u> omment: rsa-key-202                                                                                                    | SH authorized_keys fil<br>BAAABAQCfxhu T6Q.Z<br>PqHMSe./inhayPXw9b<br>IHA5z7Ajnd54iq1uj1f7<br>9t SO./i0mP15vk6F1aIZ<br>8 SHA256.fXMkRinLFj<br>41017    | e:<br>y0auyuatBvZ8UFr1+<br>5TCGx+kgPAJfFD/T<br>INTJr/L<br>Inm<br>ywic1YB0+qdU7l8jPi                        | 4fFvnSfqQM4/ojYkn<br>OqEf3/eOS2CHs5ds<br>rvV+Q5KtcYFj3Phw4 | aalNBIRFadiM4x<br>sORnR                                                                         |
| ey<br>ublic key for pasting into OpenS:<br>ish-rsa<br>AAAAB3NzaC1yc2EAAAADAQA<br>ish-rsa<br>ish-rsa<br>into OpenS:<br>ish-rsa<br>204<br>iey gomment:<br>isa-key-202<br>iey passphrase:                                                                                                    | SH authorized_keys fill<br>BAAABAQCfxhu T6Q.Z<br>PqHMSe/IrhayPXw9b<br>IHA5z7Ajnd54iq1uj1f7<br>9tSO/i0mP15vk6F1alZ<br>8 SHA256fXMkRinLF;<br>41017       | ə:<br>y0auyuatBvZ8UFr1+<br>5TCGx+kgPAJfFD/T<br>4NTJr/L<br>źnm<br>ywic1YB0+qdU7l8jPi                        | 4fFvnSfqQM4/ojYkm<br>OqEf3/eOS2CHs5ds<br>rvV+Q5KtcYFj3Phw4 | aalNBIRFadiM4x<br>oRnR                                                                          |
| ey<br>Jublic key for pasting into Open Si<br>ssh-rsa<br>AAAAB3NzaC 1yc2EAAAADAQA<br>yoMbDUHHH/200x75Y/sacC1is<br>uqZBsO3boTgKwR26TOVlqf6F0<br>+OG2FKdfHP9PetxV2mXaUd9IT<br>key fingerprint: ssh-rsa 204<br>key comment: rsa-key-202<br>key passphrase:<br>confirm passphrase:                                                                                                    | SH authorized_keys fill<br>BAAABAQCfxhu T6QZ<br>PqHMSe/InhayPXw9b<br>HA5z7Ajnd54iq1uj177<br>9tSO/10mPI5vk6F1aIZ<br>8 SHA256fXMkRinLFj<br>41017         | e:<br>y0auyuatBvZ8UFr1+<br>5TCGx+kgPAJfFD/T<br>4NTJr/L<br>/nm<br>ywic1YB0+qdU7l8jPi                        | 4fFvnSfqQM4/ojYkm<br>OqEf3/eOS2CHs5ds<br>rvV+Q5KtcYFj3Phw4 | aalNBIRFadiM4x<br>oORnR                                                                         |
| ey<br>jublic key for pasting into Open S:<br>sh-rsa<br>AAAAB3NzaC1yc2EAAAADAQA<br>yMbDUHiH/z0ox7SY/sacC1is<br>+qZBsO3boTgKwR26TOVlqf6F0<br>+OG2FKdfHP9PetxV2mXaUd9IT<br>fey fingerprint: ssh-rsa 204<br>fey gomment: rsa-key-202<br>fey passphrase:<br>ignfim passphrase:<br>ctions                                                                                                    | SH authorized_keys file<br>BAAABAQCfxhu T6QZ<br>PqHMSe/IrhayPXw9b<br>HA5z7Ajnd54iq1uj 177<br>9tSO/i0mPI5vk6F1aIZ<br>8 SHA256fXMkRinLFj<br>41017        | ə:<br>y0auyuatBvZ8UFr1+<br>5TCGx+kgPAJfFD/T<br>NNTJr/L<br>Inm<br>ywic1YB0+qdU7l8jPı                        | 4fFvnSfqQM4/ojYkn<br>OqEf3/eOS2CHs5ds<br>rvV+Q5KtcYFj3Phw4 | aalNBIRFadiM4x<br>sORnR                                                                         |
| ey<br>tublic key for pasting into Open S:<br>ssh-rsa<br>AAAAB3NzaC1yc2EAAAADAQA<br>yoMbDUIHiH/20ox7SY/sacC1is<br>+qZBsO3boTgKwR26TOVlqf6F0<br>+OG2FKdfHP9PelxV2mXaUd9IT<br>fey fingerprint: ssh-rsa 204<br>fey comment: rsa-key-202<br>fey passphrase:<br>confirm passphrase:<br>ctions<br>fenerate a public/private key pair                                                                                                    | SH authorized_keys fil<br>BAAABAQCfxhu T6Q.7<br>PqHMSe./IrhayPXw9b<br>IHA5z 7Ajnd54iq 1uj 1f7<br>9t SO./i0mP15vk 6F1al2<br>8 SHA256fXMkRinLF;<br>41017 | ə:<br>y0auyuatBvZ8UFr1+<br>5TCGx+kgPAJfFD/T<br>INTJr/L<br>Inm<br>ywic1YB0+qdU7l8jPi                        | 4fFvnSfqQM4/ojYkm<br>OqEf3/eOS2CHs5ds<br>rvV+Q5KtcYFj3Phw4 | Generate                                                                                        |
| ey<br>(ublic key for pasting into Open S:<br>ssh-rsa<br>AAAAB3NzaC1yc2EAAAADAQA<br>yoMbDUIHiH/20ox7SY/saC1is:<br>+qZBs03boTgKwR26T0Vlqf6F0<br>+OG2FKdfHP9PelxV2mXaUd9IT<br>fey fingerprint: ssh-rsa 204<br>fey gomment: rsa-key-202<br>fey passphrase:<br>confirm passphrase:<br>ctions<br>fenerate a public/private key pain<br>fenerate a public/private key pain                                                                                                    | SH authorized_keys fil<br>BAAABAQCfxhu T6Q.7<br>PqHMSe/IrhayPXw9b<br>HA5z7Ajnd54iq1uj1f7<br>9tSO/10mP15vk6F1al2<br>8 SHA256fXMkRinLFj<br>41017         | e:<br>y0auyuatBvZ8UFr1+<br>5TCGx+kgPAJfFD/T<br>4NTJr/L<br>/nm<br>ywic1YB0+qdU7l8jPi                        | 4fFvnSfqQM4/ojYkm<br>OqEf3/eOS2CHs5ds<br>rvV+Q5KtcYFj3Phw4 | Generate                                                                                        |
| ey<br>ublic key for pasting into Open Si<br>sh rsa<br>AAAAB3NzaC1yc2EAAAADAQA<br>wMbDUHHH/z0ox75Y/sacC1is<br>rqZBsO3boTgKwR26TOVlqf6F0<br>rOG2FKdfHP9PelxV2mXaUd9IT<br>iey fingerprint: ssh rsa 204<br>iey gomment: rsa key-202<br>iey passphrase:<br>ienfirm passphrase:<br>ctions<br>ienerate a public/private key pair<br>oad an existing private key file                                                                                                    | SH authorized_keys fil<br>BAAABAQCfxhu T6QZ<br>PqHMSe/InhayPXw9b<br>HA5z7Ajnd54ig1uji177<br>9tSO/10mPI5vk6F1aIZ<br>8 SHA256fXMkRinLFj<br>41017         | e:<br>y0auyuatBvZ8UFr1+<br>5TCGx+kgPAJfFD/T<br>4NTJr/L<br>2nm<br>ywic1YB0+qdU7l8jPr                        | 4fFvnSfqQM4/ojYkm<br>OqEf3/eOS2CHs5ds<br>rvV+Q5KtcYFj3Phw4 | aaINBIRFadiM4x<br>soRnR<br><u>G</u> enerate<br>Load                                             |
| ey<br>2ublic key for pasting into OpenS:<br>ssh-rsa<br>AAAAB3NzaC1yc2EAAAADAQA<br>yMbDUHiH/z0ox75Y/sacC1is<br>+qZBsO3boTgKwR26TOVlqf6F0<br>+OG2FKdfHP9PetxV2mXaUd9IT<br>/ey fingerprint: ssh-rsa 204<br>/ey comment: rsa-key-202<br>/ey passphrase:<br>                                                                                                    | SH authorized_keys file<br>BAAABAQCfxhu T6QZ<br>PqHMSe/IrhayPXw9b<br>HA5z7Ajnd54iq1uj177<br>9tSO/10mPI5vk6F1al2<br>8 SHA256fXMkRinLFj<br>41017         | e:<br>y0auyuatBvZ8UFr1+<br>5TCGx+kgPAJfFD/T<br>INTJr/L<br>Inm<br>ywic1YB0+qdU7l8jPi                        | 4fFvnSfqQM4/ojYkm<br>OqEf3/eOS2CHs5ds<br>rvV+Q5KtcYFj3Phw4 | <u>G</u> enerate<br>Load                                                                        |
| ey<br>2ublic key for pasting into OpenS:<br>ssh-rsa<br>AAAAB3NzaC1yc2EAAAADAQA<br>yoMbDUIHiH/20ox7SY/saC1is<br>+qZBsO3boTgKwR26TOVlqf6F0<br>+OG2FKdfHP9PekV2mXaUd9IT<br>Key fingerprint: ssh-rsa 204<br>Key comment: rsa-key-202<br>Key passphrase:<br>Confirm passphrase:<br>ctions<br>Senerate a public/private key pair<br>coad an existing private key file<br>Save the generated key<br>larameters                                                                                                    | SH authorized_keys fil<br>BAAABAQCfxhu T6QZ<br>PqHMSe/IrhayPXw9b<br>HA5z7Ajnd54iq1uj1f7<br>9tSO/10mP15vk6F1al2<br>8 SHA256fXMkRinLFj<br>41017          | e:<br>y0auyuatBvZ8UFr1+<br>5TCGx+kgPAJfFD/T<br>INTJr/L<br>/nm<br>ywic1YB0+qdU7l8jPi                        | 4fFvnSfqQM4/ojYkm<br>OqEf3/eOS2CHs5ds<br>rvV+Q5KtcYFj3Phw4 | aaINBIRFadiM4x<br>ORnR<br><u>G</u> enerate<br>Load<br>ave private key                           |
| ey<br>ublic key for pasting into OpenS:<br>sh+sa<br>AAAAB3NzaC1yc2EAAAADAQA<br>yMbDUHHI/z0ox75Y/sacC1is<br>+qZBsO3boTgKwR26TOVlqf6F0<br>+OG2FKdfHP9PelxV2mXaUd9IT<br>fey fingerprint: ssh-rsa 204<br>fey gomment: rsa-key-202<br>fey passphrase:<br>for passphrase:<br>ctions<br>enerate a public/private key pair<br>oad an existing private key file<br>ave the generated key<br>arameters<br>ype of key to generate:                                                                                                    | SH authorized_keys fil<br>BAAABAQCfxhu T6QZ<br>PqHMSe/InhayPXw9b<br>HA5z7Ajnd54ig1ujif77<br>9tSO/10mPI5vk6F1aIZ<br>8 SHA256fXMkRinLFj<br>41017         | e:<br>y0auyuatBvZ8UFr1+<br>5TCGx+kgPAJfFD/T<br>4NTJr/L<br>/nm<br>ywic1YB0+qdU7l8jPr<br>Save p <u>u</u> bli | 4fFvnSfqQM4/ojYkm<br>OqEf3/eOS2CHs5ds<br>rvV+Q5KtcYFj3Phw4 | alNBIRFadiM4x<br>ORnR<br><u>G</u> enerate<br>Load<br>ave private key                            |
| ey<br>2ublic key for pasting into OpenS:<br>ssh-rsa<br>AAAAB3NzaC1yc2EAAAADAQA<br>pvMbDUHiH/z0ox75Y/saC1is<br>+qZBs03boTgKwR26TOVlqf6F0<br>+OG2FKdfHP9PetxV2mXaUd9IT<br>Key fingerprint: ssh-rsa 204<br>Key gomment: rsa-key-202<br>Key passphrase:<br>2gnfirm passphrase:<br>Senerate a public/private key pair<br>coad an existing private key file<br>Save the generated key<br>'arameters<br>ype of key to generate:<br>P BSA O DSA                                                                                                    | SH authorized_keys fill<br>BAAABAQCfxhu T6QZ<br>PqHMSe/IrhayPXw9b<br>HA5z7Ajnd54ig1uji T7<br>9tSO/0mPI5vk6F1aIZ<br>8 SHA256fXMkRinLFj<br>41017         | e:<br>y0auyuatBvZ8UFr1+<br>5TCGx+kgPAJfFD/T<br>tNTJr/L<br>ywic1YB0+qdU7l8jPr<br>Save p <u>u</u> bli        | 4fFvnSfqQM4/ojYkm<br>OqEf3/eOS2CHs5ds<br>rvV+Q5KtcYFj3Phw4 | aaINBIRFadiM4x<br>soRnR<br><u>G</u> enerate<br>Load<br>ave private key<br>) SSH- <u>1</u> (RSA) |

Création de la clé publique

| ate key pair |                          | Generate         |
|--------------|--------------------------|------------------|
| e key file   |                          | Load             |
| y            | Save p <u>u</u> blic key | Save private key |

Pour activer les transferts de fichiers FTP entre Windows et **srv-home**, installez **vsftpd** (Very Secure FTP Daemon) sur **srv-home** avec apt installe vsftpd

|          | Protocole      | de <u>fi</u> chier Ch | iffrement :       |        |
|----------|----------------|-----------------------|-------------------|--------|
|          | FTP            | ~ Pa                  | as de chiffrement | `      |
|          | Nom d'hôt      | te                    | Numéro de         | e port |
|          | 192.168.       | 56.101                |                   | 21 🛓   |
|          | Nom d'utili    | isateur               | Mot de passe      |        |
|          | sio            |                       | •••               |        |
|          | Conne          | xion anonyme          |                   |        |
|          | Sauve          | er 💌                  | Avancé            |        |
|          |                |                       |                   |        |
|          |                |                       |                   |        |
|          |                |                       |                   |        |
|          |                |                       |                   |        |
| Outils 🔻 | Gestionnaire 🔻 | 🔁 Connexion 💌         | Fermer Ai         | ide    |
|          |                |                       |                   |        |

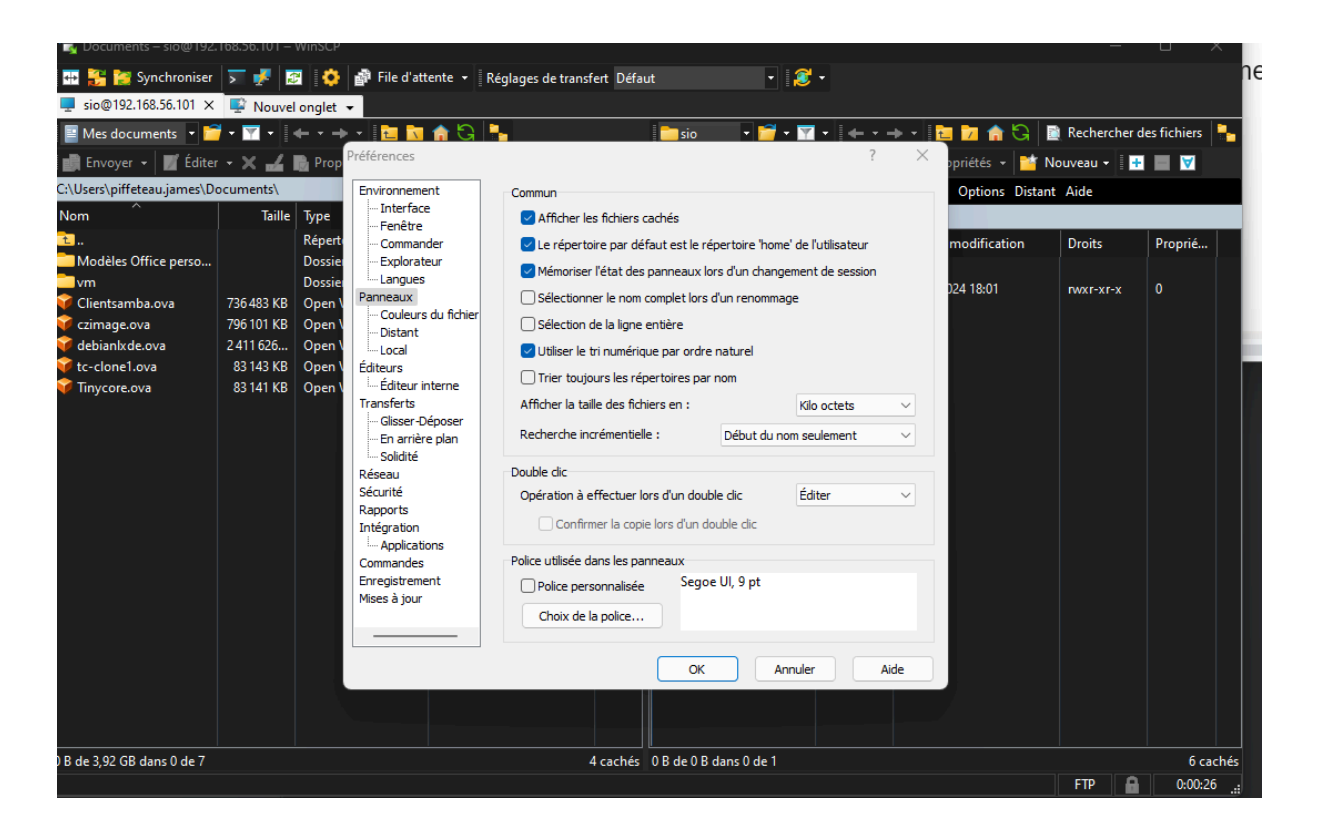

Il faut couche affichage des fichiers cachés

#### Modification du fichier de configuration vsftpd

Sur le serveur srv-home, ouvrez le fichier de configuration de vsftpd pour ajuster les paramètres FTP

#### nano /etc/vsftpd.conf

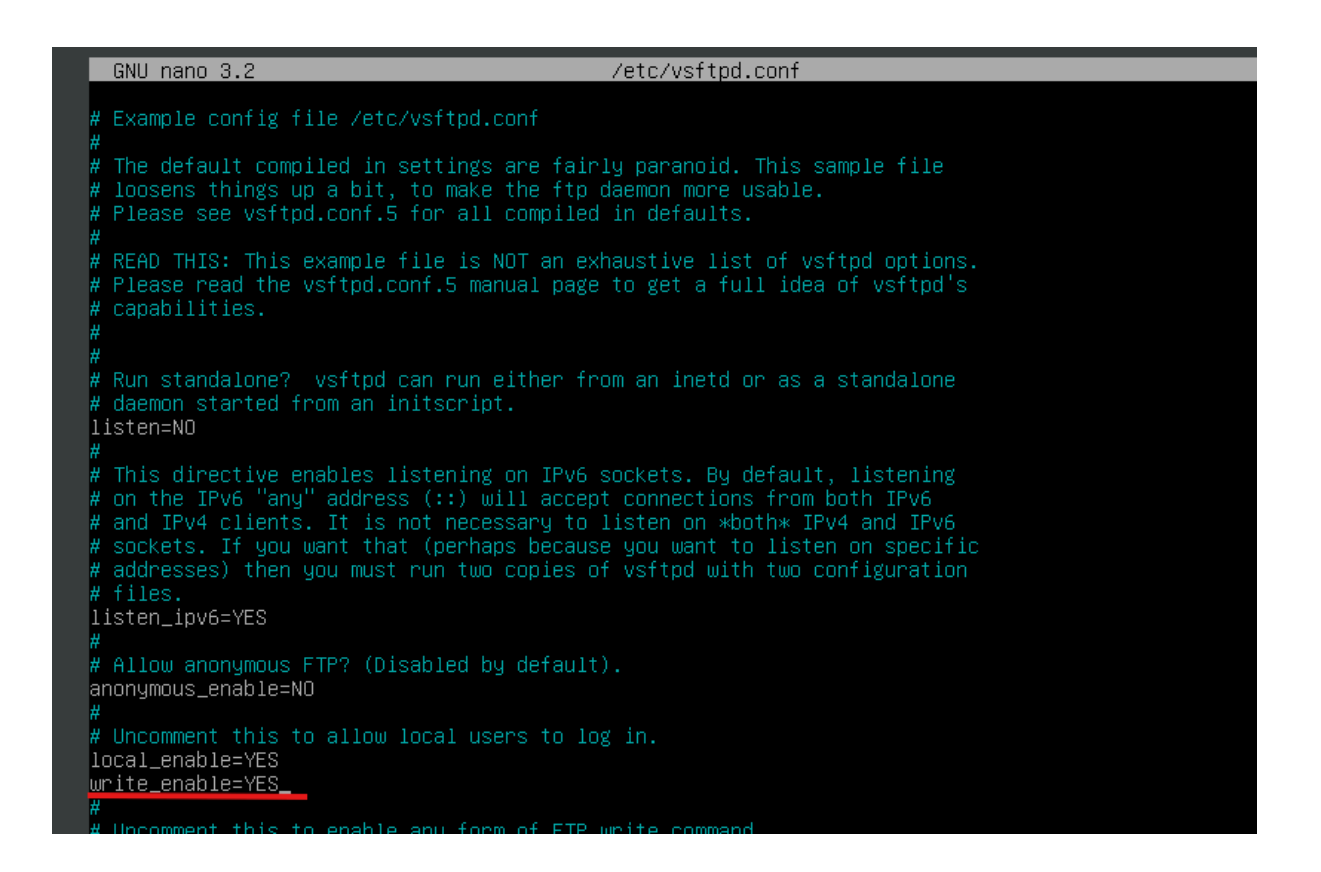

La clé publique de votre machine hôte a été copiée dans le répertoire /home/sio/.ssh/ de **srv-home**. Ensuite, ajoutez cette clé publique dans le fichier authorized\_keys pour permettre l'authentification sans mot de passe.

|                                                                                                |                                                                                                    |                   |                      |  |                 |              |                      |        |         | _ |
|------------------------------------------------------------------------------------------------|----------------------------------------------------------------------------------------------------|-------------------|----------------------|--|-----------------|--------------|----------------------|--------|---------|---|
| 💫 Desktop – sio@192.168.56.101 – WinSCP                                                        |                                                                                                    |                   |                      |  |                 |              |                      |        |         |   |
| 🖽 🕃 🗽 Synchroniser 🔉 🐙 🔯 🔅 🎒 File d'attente 🔹 Réglages de transfert Défaut 🔹 🧟 🔹               |                                                                                                    |                   |                      |  |                 |              |                      |        |         |   |
| 💷 sio@192.168.56.101 🗙 📮 sio@192.168.56.101 🗙 📮 Nouvel onglet 👻                                |                                                                                                    |                   |                      |  |                 |              |                      |        |         |   |
| 🔚 Bureau 🔹 🚰 🔹 🗮 🗧 🗮 🗮 🔄 🐂 🔁 👘 😒 🍡                                                             |                                                                                                    |                   |                      |  |                 | des fichiers | -                    |        |         |   |
| 🛯 💼 Envoyer 👻 🗾 Éditer                                                                         | 👔 Envoyer + 📓 Éditer + 🗙 🎿 🖺 Propriétés + 📷 Nouveau +   🖪 📰 🐨 👘 Télécharger + 📓 Éditer + 🗙 🚄 🖺 Propriétés + 📷 Nouveau +   🖬 📰 🐨 |                   |                      |  |                 |              |                      |        |         |   |
| C:\Users\piffeteaujames\Desktop\ Local Marquer Fichiers Commandes Onglets Options Distant Aide |                                                                                                    |                   |                      |  |                 |              |                      |        |         |   |
| Nom                                                                                            | Taille                                                                                                    | Туре              | Date de modification |  | /home/sio/.ssh/ |              |                      |        |         |   |
| <b>1</b>                                                                                       |                                                                                                    | Répertoire parent | 17/10/2024 14:30:39  |  | Nom             | Taille       | Date de modification | Droits | Proprié |   |
| 🔊 desktop.ini                                                                                  |                                                                                                    |                   |                      |  | <b>1</b>        |              |                      |        |         |   |
| 🔁 Docs.Ink                                                                                     | 2 KB                                                                                                    | Raccourci         | 17/10/2024 14:04:20  |  | authorized kevs | 1 KB         | 17/10/2024 16:19     | rw     | 1000    |   |
| 🖷 DSJamesPiffeteau - SI                                                                        | 55 KB                                                                                                    | Document Micros   | 10/10/2024 15:21:44  |  | id rsa          | 2 KB         | 17/10/2024 16:48     | rw     | 1000    |   |
| 🖷 kk.docx                                                                                      | 2 238 KB                                                                                                    | Document Micros   | 27/09/2024 15:00:17  |  | id_rsa.pub      | 1 KB         | 17/10/2024 16:48     | rw-rr  | 1000    |   |
| 🔂 Microsoft Edge.Ink                                                                           | 3 KB                                                                                                    | Raccourci         | 03/09/2024 10:22:16  |  | known hosts     | 1 KB         | 17/10/2024 16:34     | rw-rr  | 1000    |   |
| 🚊 private key.ppk                                                                              | 2 KB                                                                                                    | PuTTY Private Key | 17/10/2024 14:30:39  |  | public key      | 1 KB         | 17/10/2024 14:27:44  | rw     | 1000    |   |
| public key                                                                                     | 1 KB                                                                                                    | Fichier           | 17/10/2024 14:27:44  |  | <u> </u>        |              |                      |        |         |   |
|                                                                                                |                                                                                                    |                   |                      |  |                 |              |                      |        |         |   |
|                                                                                                |                                                                                                    |                   |                      |  |                 |              |                      |        |         |   |

#### ---- BEGIN SSH2 PUBLIC KEY ----

Comment: "rsa-key-20241017"

AAAAB3NzaC1yc2EAAAADAQABAAABAQCfxhuT6QZy0auyuatBvZ8UFr1+4fFvnSfq QM4/ojYkmaINBIRFadiM4xpvMbDUIHiH/z0ox7SY/sacC1isPqHMSe/IrhayPXw9 b5TCGx+kgPAJfFD/T0qEf3/e0S2CHs5ds0RnR+qZBs03boTgKwR26T0V1qf6F0HA 5z7Ajnd54iq1uj1f74NTJr/L+0G2FKdfHP9PeIxV2mXaUd9IT9tS0/i0mPI5vk6F 1aIZnm+DM0tYL3vtLQKD1zcmuMV2gaot9WMBNKI5jRuEopSsTkLMGzmxQbNoxKnm 00j+kPRkGzkH25k8z4SeEJSJYW/85yYN47CF0p712fMIxLFe21tn

---- END SSH2 PUBLIC KEY ----

### La clé public

ssh-rsa

AAAAB3NzaC1yc2EAAAADAQABAAABAQCfxhuT6QZy0auyuatBvZ8U Fr1+4fFvnSfqQM4/ojYkmaINBIRFadiM4xpvMbDUIHiH/zOox7SY/sacC1i sPqHMSe/IrhayPXw9b5TCGx+kgPAJfFD/TOqEf3/eOS2CHs5dsORnR+ qZBsO3boTgKwR26TOVIqf6F0HA5z7Ajnd54iq1uj1f74NTJr/L+OG2FKdf HP9PeIxV2mXaUd9IT9tSO/i0mPI5vk6F1aIZnm+DM0tYL3vtLQKD1zcm uMV2gaot9WMBNKI5jRuEopSsTkLMGzmxQbNoxKnm00j+kPRkGzkH2 5k8z4SeEJSJYW/85yYN47CFOp712fMIxLFe21tn sio@srv-home

// /home/sio/.ssh/authorized\_keys = 192.168.56.101 = Éditeur = WinSCP - 
// Kome/sio/.ssh/authorized\_keys = 192.168.56.101 = Éditeur = WinSCP - 
// Kome/sio/.ssh/authorized\_keys = 192.168.56.101 = Éditeur = WinSCP - 
// Kome/sio/.ssh/authorized\_keys = 192.168.56.101 = Éditeur = WinSCP - 
// Kome/sio/.ssh/authorized\_keys = 192.168.56.101 = Éditeur = WinSCP - 
// Kome/sio/.ssh/authorized\_keys = 192.168.56.101 = Éditeur = WinSCP - 
// Kome/sio/.ssh/authorized\_keys = 192.168.56.101 = Éditeur = WinSCP - 
// Kome/sio/.ssh/authorized\_keys = 192.168.56.101 = Éditeur = WinSCP - 
// Kome/sio/.ssh/authorized\_keys = 192.168.56.101 = Éditeur = WinSCP - 
// Kome/sio/.ssh/authorized\_keys = 192.168.56.101 = Éditeur = WinSCP - 
// Kome/sio/.ssh/authorized\_keys = 192.168.56.101 = Éditeur = WinSCP - 
/ Kome/sio/.ssh/authorized\_keys = 192.168.56.101 = Éditeur = WinSCP - 
/ Kome/sio/.ssh/authorized\_keys = 192.168.56.101 = Éditeur = WinSCP - 
/ Kome/sio/.ssh/authorized\_keys = 192.168.56.101 = Éditeur = WinSCP - 
/ Kome/sio/.ssh/authorized\_keys = 192.168.56.101 = Éditeur = WinSCP - 
/ Kome/sio/.ssh/authorized\_keys = 192.168.56.101 = Éditeur = WinSCP - 
/ Kome/sio/.ssh/authorized\_keys = 192.168.56.101 = Éditeur = WinSCP - 
/ Kome/sio/.ssh/authorized\_keys = 192.168.56.101 = Éditeur = WinSCP - 
/ Kome/sio/.ssh/authorized\_keys = 192.168.56.101 = Éditeur = WinSCP - 
/ Kome/sio/.ssh/authorized\_keys = 192.168.56.101 = Éditeur = WinSCP - 
/ Kome/sio/.ssh/authorized\_keys = 192.168.56.101 = Éditeur = WinSCP - 
/ Kome/sio/.ssh/authorized\_keys = 192.168.56.101 = Éditeur = WinSCP - 
/ Kome/sio/.ssh/authorized\_keys = 192.168.56.101 = Éditeur = WinSCP - 
/ Kome/sio/.ssh/authorized\_keys = 192.168.56.101 = Éditeur = WinSCP - 
/ Kome/sio/.ssh/authorized\_keys = 192.168.56.101 = Éditeur = WinSCP - 
/ Kome/sio/.ssh/authorized\_keys = 192.168.56.101 = 
/ Kome/sio/.ssh/author

## **Connexion avec PuTTY**

Après avoir configuré l'authentification par clé publique, vous pouvez maintenant vous connecter à srv-home depuis Windows en utilisant PuTTY. Pour l'authentification, assurez-vous d'ajouter votre clé privée dans les paramètres de PuTTY, dans la section SSH / Auth sous Credentials.

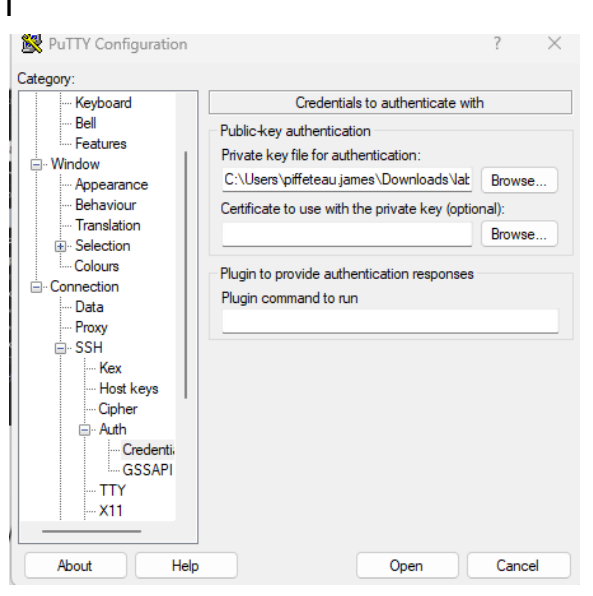

On met l'adresse IP du Srv-home.

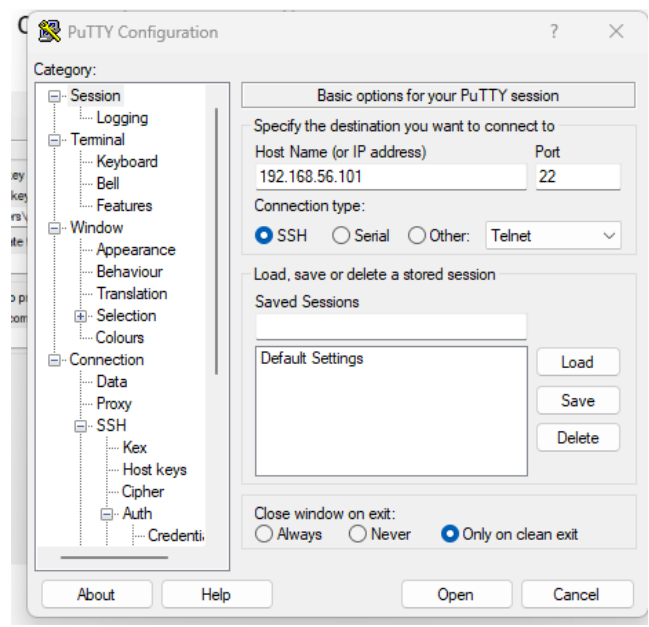

| B sio@svr-home: ~                                                                                                    | -            |      | × |
|----------------------------------------------------------------------------------------------------|--------------|------|---|
| login as: sio Authenticating with public key "rsa-key-20241017" Linux svr-home 4.19.0-27-amd64 #1 SMP Debian 4.19.316-1 (2024-06-25)                                                         | <b>) x</b> 8 | 6_64 |   |
| The programs included with the Debian GNU/Linux system are free sof<br>the exact distribution terms for each program are described in the<br>individual files in /usr/share/doc/*/copyright. | twar         | e;   |   |
| Debian GNU/Linux comes with ABSOLUTELY NO WARRANTY, to the extent<br>permitted by applicable law.<br>Last login: Fri Oct 18 14:20:09 2024 from 192.168.56.1<br>sio@svr-home:~\$              |              |      |   |